## Share your farm/Request access

To collaborate with your advisor, distributor or others, you can share your farm with them or request access to their farms.

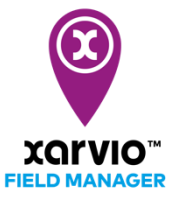

- 1. Share your farm with others
  - Log into xarvio FIELD MANAGER and click on your profile (top right corner of the screen).

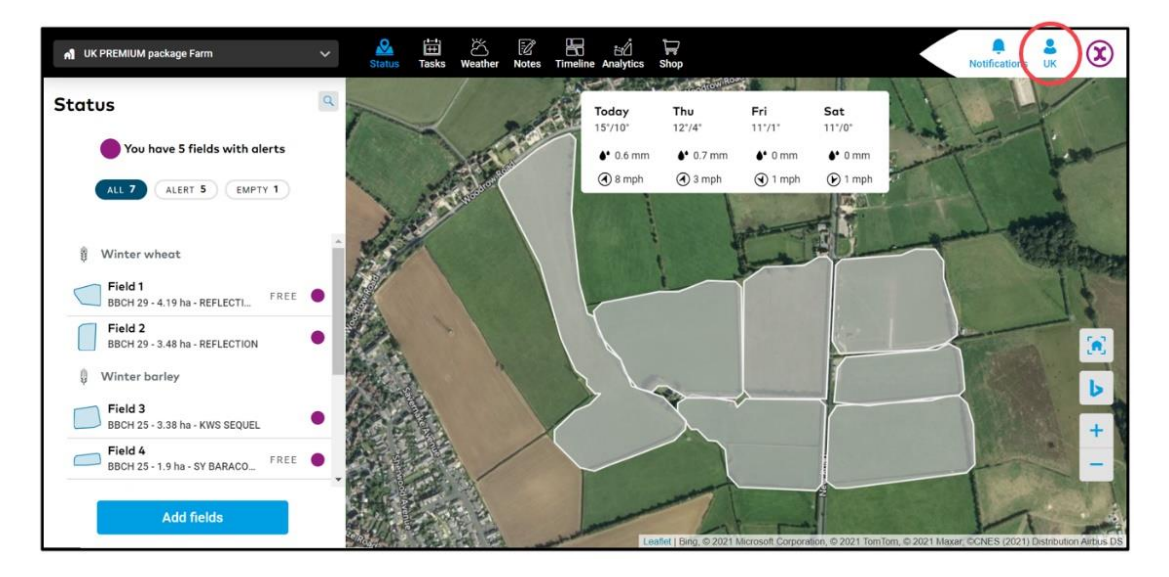

• The next screen shows your profile and information connected to your account. Click on **Farms** to access farm related settings.

| ÷                                                                |                                                       |           |               | Notifications UK | X         |
|------------------------------------------------------------------|-------------------------------------------------------|-----------|---------------|------------------|-----------|
| B UK Customer Support Log out                                    | Farms<br>Manage farms and upgrade your farm related p | ackages   |               |                  |           |
| Teamwork                                                         | Q Search farms                                        | E FILTER  |               | Add new farm Sh  | are farms |
| Collaboration Manage who has access to your farm Farms           | Farm name 🌻                                           | Size 🝦    | Role 🍦        |                  |           |
| A Your farms and farms you have access to                        | Anneroses English Farm<br>UK Customer Support         | 56.03 ha  | Administrator |                  |           |
| Connectivity arvio SCOUTING                                      | Arable<br>UK Customer Support                         | 66.83 ha  | Administrator |                  |           |
| Take photos and identify problems and risks     Weather stations | A David's farm                                        | 110.83 ha | Contributor   |                  |           |
| Add stations and assign them to your fields                      | Harm of fortune                                       | 0 ha      | Administrator |                  |           |
| Setup connections to other apps                                  | Ginevra's farm                                        | 13.12 ha  | Contributor   |                  |           |
| User profile                                                     | d glasgow<br>UK Customer Support                      | 0 ha      | Administrator |                  |           |
| Download history                                                 | <b>→Al</b> Johan's farm<br>Johan Wågstam              | 41.94 ha  | Contributor   |                  |           |
| A list of all your previous downloads                            | Lake View<br>UK Customer Support                      | 22.45 ha  | Administrator |                  |           |
| Data attribution                                                 | , A Lucy's<br>UK Customer Support                     | 151.99 ha | Administrator |                  |           |

• Click on Share farm to proceed.

| Farms                         |                       |        |        |              |             |
|-------------------------------|-----------------------|--------|--------|--------------|-------------|
| Manage farms and upgrade your | farm related packages |        |        |              |             |
| Q Search farms                |                       | FILTER |        | Add new farm | Share farms |
| Farm name 🔶                   | Size 🛓                |        | Role 🍦 |              | Ũ           |

• Alternatively, use the **Collaboration** option by clicking on it.

| ÷                                                                |                                                                                             | Notifications UK 🔘        |
|------------------------------------------------------------------|---------------------------------------------------------------------------------------------|---------------------------|
| Collaboration<br>Manage who access to your farm                  | Collaboration Requests Collaborators Manage invitations Q Country for a super number or ann | Request access Stars form |
| Your farms and farms you have access to                          | Collaborators 🍦                                                                             | Farm access               |
| Connectivity                                                     | GU                                                                                          | 1 farm                    |
| Take photos and identify problems and risks                      | GO                                                                                          | 1 farm                    |
| Weather stations     Add stations and assign them to your fields | MP                                                                                          | 1 farm                    |
| Connected apps<br>Setup connections to other apps                | US                                                                                          | 3 farms                   |
| My account User profile Edit your information                    | U2                                                                                          | 1 farm                    |
| Get an overview of currently active licenses                     |                                                                                             |                           |
| A list of all your previous downloads                            |                                                                                             |                           |

- By using any of the above options, the next step will be to:
  - 1. Type in the **email address** of the user you want to share your farm with.
  - 2. Set access right for the user.
  - 3. Click **Send** to share farm.

| Share my farms                                                                         |                                                                                                    |            |                        |               | × |
|----------------------------------------------------------------------------------------|----------------------------------------------------------------------------------------------------|------------|------------------------|---------------|---|
| With whom and with which level of access would you like to share each individual farm? |                                                                                                    |            |                        |               |   |
|                                                                                        | test@test.com                                                                                                    |            | 1                      |               |   |
| User roles                                                                             |                                                                                                    |            |                        |               |   |
| Viewer<br>Can see status, tasks etc., but not edit or add.                             | Contributor     Administrator       Same as viewer, but can edit and add things.     Same as contributor, but can also share farm. |            | out can also share the |               |   |
| Farm                                                                                   | No access                                                                                                    | Viewer     | Contributor            | Administrator | Ľ |
| ← Robert's farm<br>17 fields - 190.94 ha                                               | 0                                                                                                    | 02         | 0                      | 0             |   |
| ← Nideo Demos<br>61 fields - 125.03 ha                                                 | 0                                                                                                    | ۲          | 0                      | 0             |   |
| ←A Arable<br>8 fields - 66.83 ha                                                       | 0                                                                                                    | $\bigcirc$ | ۲                      | 0             |   |
| ←A Lake View<br>4 fields - 22.45 ha                                                    | 0                                                                                                    | $\bigcirc$ | 0                      | ۲             |   |
| <ul> <li>Anneroses English Farm</li> </ul>                                             |                                                                                                    |            | $\sim$                 |               | - |
|                                                                                        | Cancel                                                                                                    | Sen        | d 3                    |               |   |

 $(\mathbf{i})$ 

Farms can only be shared with registered FIELD MANAGER users from the same country.

## 2. Request access

You can request access to view, edit and manage other users' farm. This helps you in collaborating with any other farmers and advisors.

- Log into xarvio FIELD MANAGER.
- Click on your profile at the top right corner of the screen.

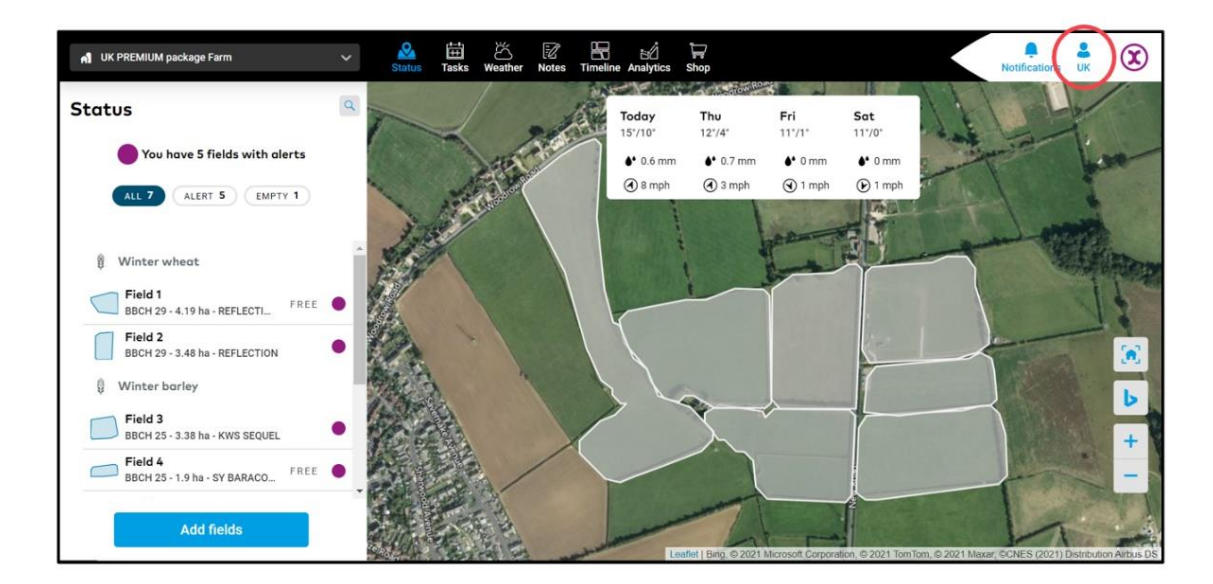

• The next screen shows your profile and information connected to your account. Click on **Collaboration** to see the option of requesting access to a farm.

| UK Customer Support Log out                         | Collaboration Requests Collaborators Manage invitations |                |
|-----------------------------------------------------|---------------------------------------------------------|----------------|
| Collaboration<br>Manage who has access to your farm | OPEN 0 RESOLVED 2                                       | Request access |
| Your farms and farms you have access to             | Requests 🔶 User 💂                                       | Status         |

• Click on **Request access** and on the next screen, enter the email address of the user you want to request access from.

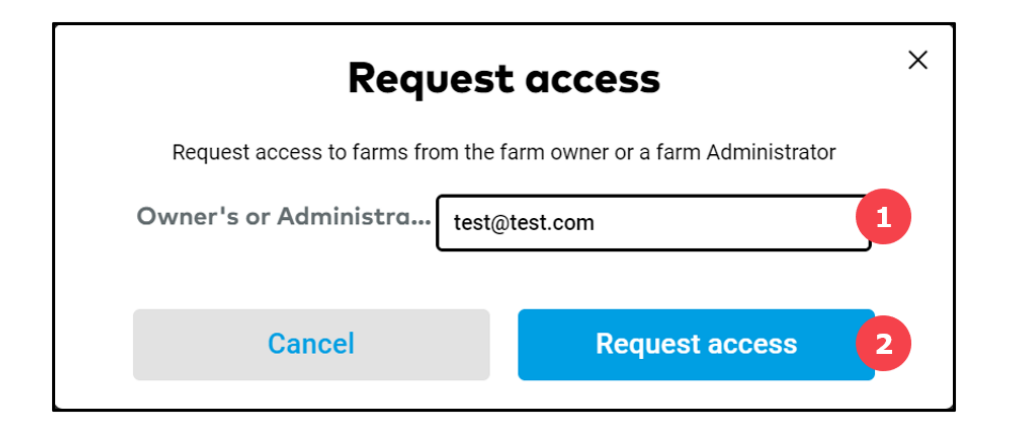

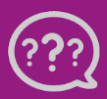

Have you got any questions? We are here for you! Phone: +49 30 22957857 Email: support@xarvio.info © 2021